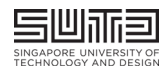

# **Guide for VPN login with EASE**

## **Introduction**

This guide will provide you with step by step instructions of how to login SUTD's VPN via the client or web-based browser.

## Section A: Login via Client

1. Launched your Pulse Secure client and you should see the following window pop-up. Click "Connect".

| <b>SPulse</b> Secure                                    | -×      |
|---------------------------------------------------------|---------|
| File Help                                               |         |
| Connections                                             | + / x)  |
| SUTD VPN Connection<br>Disconnected                     | Connect |
|                                                         |         |
|                                                         |         |
|                                                         |         |
|                                                         |         |
|                                                         |         |
|                                                         |         |
| © 2010-2020 by Pulse Secure, LLC<br>All rights reserved | Close   |

#### 2. Option 1

a. You will be prompted to enter your user name and password. Enter your network ID and password accordingly and click "Connect".

| Seques Pulse Sec | cure             |
|------------------|------------------|
| Connect to: SUT  | D VPN Connection |
| User Name        | 2                |
| 1                |                  |
| Password:        |                  |
| Save s           | ettings          |
|                  | Connect Cancel   |

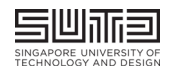

b. A challenge will be presented and you will need to either enter your 6 digit passcode or enter "1" for push (This only applicable for Okta Verify MFA) and click "Connect".

| <b>Secure</b> |                                                                                 |  |
|---------------|---------------------------------------------------------------------------------|--|
| Connec        | et to: SUTD VPN Connection                                                      |  |
| 2             | Provide the following credentials to complete the connection.                   |  |
|               | Message from server:                                                            |  |
|               | Enter a passcode or select an option to continue: 1 - Push. Enter '0' to abort. |  |
|               | Please enter response:                                                          |  |
|               | Connect Cancel                                                                  |  |

c. For "push", goto your MFA device and approved the login.

#### 3. Option 2

a. You will be prompted to enter your user name and password. Enter your network ID and for password, enter your password with a comma and push (This only applicable for Okta Verify MFA) and click "Connect".

Example: User Name: john\_tan Password: P@ss12345,push

| S PI  | ulse Secure                 |
|-------|-----------------------------|
| Conne | ect to: SUTD VPN Connection |
|       | User Name:                  |
|       | john_tan                    |
|       | Password:                   |
|       | P@ss1234,push               |
|       | Save settings               |
|       | Connect Cancel              |

b. Goto your MFA device and approved the login.

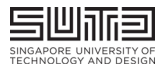

## 4. Option 3

a. You will be prompted to enter your user name and password. Enter your network ID and for password, enter your password with a comma and the 6 digit passcode and click "Connect".

| Example:   |                                                 |
|------------|-------------------------------------------------|
| User Name: | john_tan                                        |
| Password:  | P@ss12345,541999 (This is the 6 digit passcode) |

| S PL   | Ilse Secure                |
|--------|----------------------------|
| Connee | ct to: SUTD VPN Connection |
|        | User Name:                 |
|        | john_tan                   |
|        | Password:                  |
|        | P@ss1234,54199             |
|        | Save settings              |
|        | Connect Cancel             |

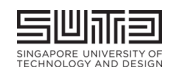

#### Section B: Login via Web Browser

1. Goto the URL for SUTD VPN – https://sutdvpn.sutd.edu.sg/remote.

## 2. Option 1

a. You will be prompted to enter your user name and password. Enter your network ID and password accordingly and click "Sign In".

| SINGAPORE UNIVER      | SITY OF<br>DESIGN       |                                              |
|-----------------------|-------------------------|----------------------------------------------|
| Welcome to<br>SUTD Se | 。<br>ecure Access Servi | ice (VPN)                                    |
| Username<br>Password  |                         | Please sign in to begin your secure session. |
|                       | Sign In                 |                                              |

b. A challenge will be presented and you will need to either enter your 6 digit passcode or enter "1" for push (This only applicable for Okta Verify MFA) and click "Sign In".

| Welcome to<br>SUTD Secure Access Service (VPN)                                                             |  |  |
|----------------------------------------------------------------------------------------------------|--|--|
| Challenge / Response                                                                                       |  |  |
| Challenge: Enter a passcode or select an option to continue: 1 - Push. Enter '0' to abort.                 |  |  |
| Enter the challenge string above into your token, and then enter the one-time response in the field below. |  |  |
| Response:                                                                                                  |  |  |
| Sign In Cancel                                                                                             |  |  |

c. For "push", goto your MFA device and approved the login.

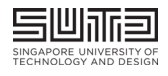

## 3. Option 2

a. You will be prompted to enter your user name and password. Enter your network ID and for password, enter your password with a comma and push (This only applicable for Okta Verify MFA) and click "Sign In".

| Example:    |                |
|-------------|----------------|
| Network ID: | john_tan       |
| Password:   | P@ss12345,push |

| SINGAPORE UNIVER     | ISITY OF<br>DESIGN      |                                              |
|----------------------|-------------------------|----------------------------------------------|
| Welcome t<br>SUTD Se | 。<br>ecure Access Servi | ce (VPN)                                     |
| Username             | john_tan                | Please sign in to begin your secure session. |
| Password             | •••••                   |                                              |
|                      | Sign In                 |                                              |

b. Goto your MFA device and approved the login.

#### 4. Option 3

a. You will be prompted to enter your user name and password. Enter your network ID and for password, enter your password with a comma and the 6 digit passcode and click "Sign In".

| Example:  |                                                 |
|-----------|-------------------------------------------------|
| Username: | john_tan                                        |
| Password: | P@ss12345,541999 (This is the 6 digit passcode) |

| SINGAPORE UNIVERSITY OF<br>TECHNOLOGY AND DESIGN |               |                                              |
|--------------------------------------------------|---------------|----------------------------------------------|
| Welcome to<br>SUTD Secure                        | Access Servic | e (VPN)                                      |
| Username john_ta<br>Password •••••••             | n             | Please sign in to begin your secure session. |
| Sign In                                          |               |                                              |